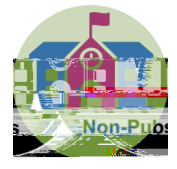

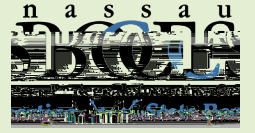

| Enter Data                                                                      | Prep Data | Check NYSSIS                                                                                                    | Ensure Data Wer<br>to Level 2                                                                                               |
|---------------------------------------------------------------------------------|-----------|----------------------------------------------------------------------------------------------------|----------------------------------------------------------------------------------------------------|
| Import or Manually<br>Input Demographic<br>and Enrollment<br>Records in Level 0 | Prepare   | <u>Check NYSSIS queue</u><br>for unmatched<br>students<br>(CIO will receive an<br>email if there are<br>students in the queue) | Check SIRS 301-<br>Tested/Not Tested<br>Report in L2RPT to<br>ensure students are at<br>Level 2 before and<br>after testing |
|                                                                                 |           |                                                                                                    |                                                                                                    |

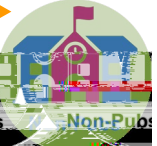

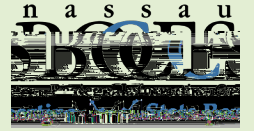

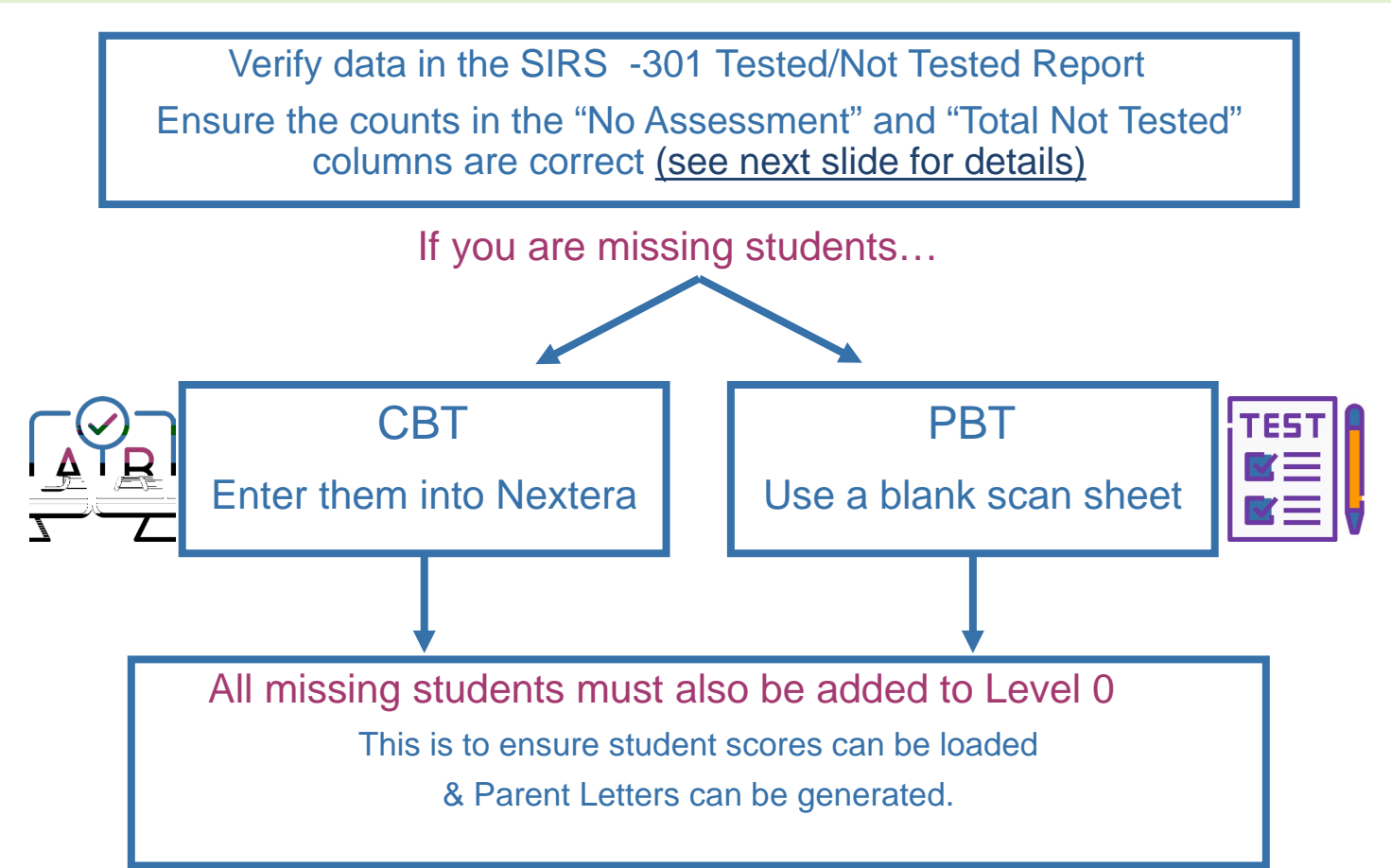

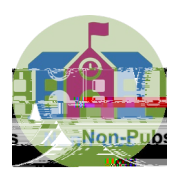

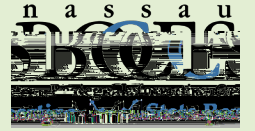

## After the Tests are Taken

Important!!!

Did you make sure you added the missing students to Level 0?

Check the SIRS -301 Tested/Not Tested Report Again After the scores are loaded, check the Tested

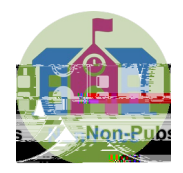

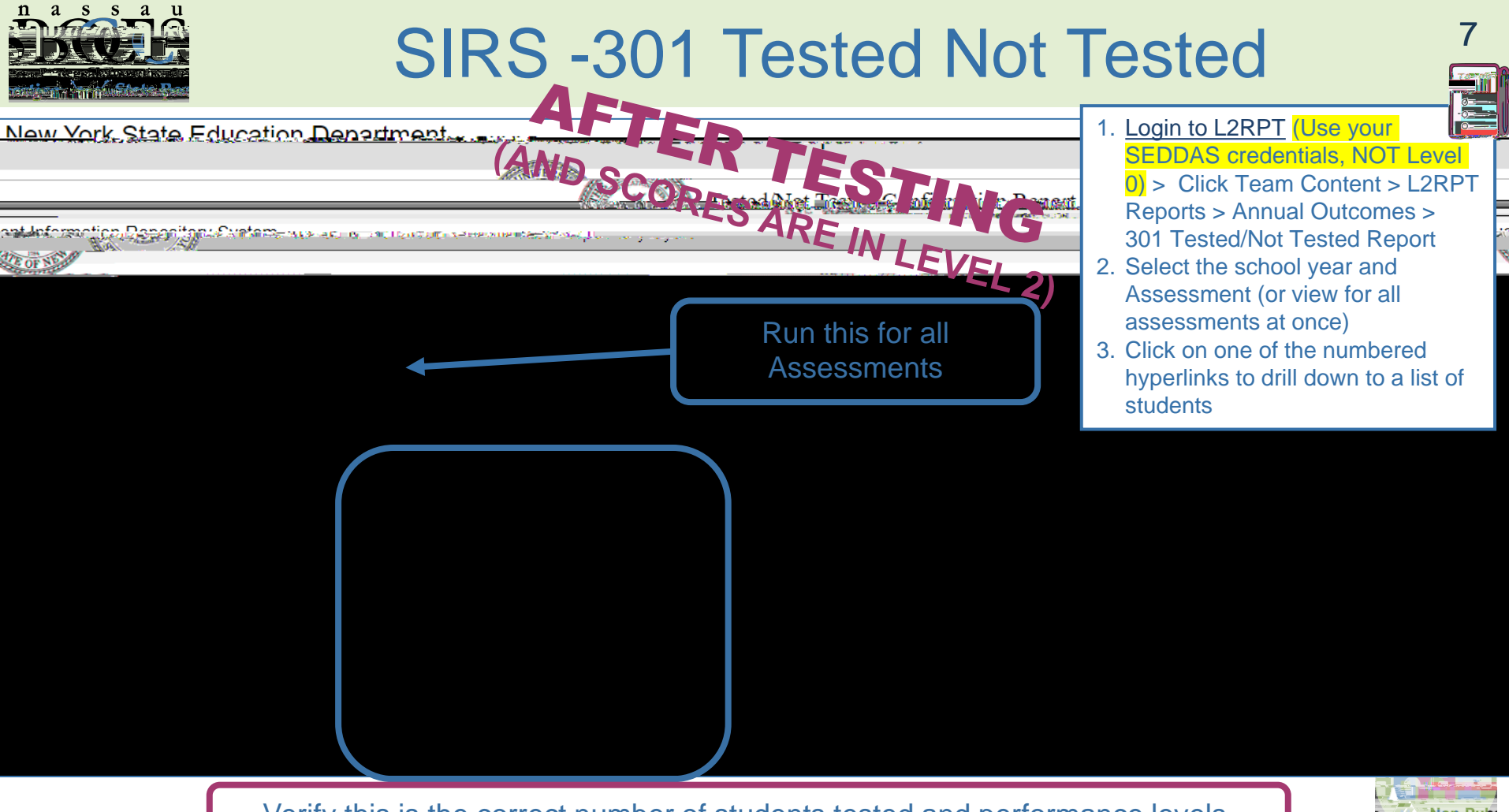

Verify this is the correct number of students tested and performance levels.

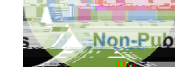

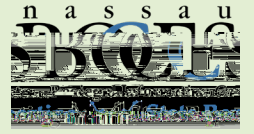

## Help with Level 0 Laura Caulin Icaulin@nasboces.orgHelp with Le-EMC w 03 0.20[(B (b1TJ Eeo)-0.3 d T)61<sup>-</sup>

Need help?

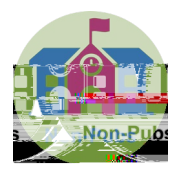

8